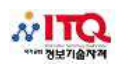

## 감독시나리오

| 구 분   | 진 행 순 서                                                                                                    | 확인       |
|-------|----------------------------------------------------------------------------------------------------|----------|
| 일반감독  | 1. 총괄감독으로부터 감독 주의사항 및 시험변경내용 전달 및 사전회의                                                                               |          |
|       | 2. 총괄감독으로부터 감독서류 및 시험지 수령                                                                                            |          |
| 기울감독  | (시험지 유형 및 교시 그리고 고사실을 반드시 확인바람)                                                                                      |          |
| 일반감독  | 3. KOAS 서버실행 [ ID : KOAS / PW : KOAS724 ]                                                                            |          |
|       | 4. KOAS 네트워크 연결 테스트                                                                                                  |          |
|       | 5. KOAS 시험소건 설정                                                                                                    |          |
|       | 1) 수험사 성모받기 및 점부파일 등록                                                                                                |          |
|       | 2) 시험 소건설정 및 시험시작 준비                                                                                                 |          |
| 기술감독  | 6. 일반 감독관과 함께 PC연결 테스트, PC점검, 좌석배치 등을 함께 확인한다.                                                                       |          |
| 일반감독  | 7. 수험자 입실                                                                                                    |          |
|       | 1) 고사장, 고사실, 교시를 꼭 확인, 해당 고사장, 고사실에서 응시토록 유도 한다                                                                      |          |
| 기술감독  | 8. 수업사 좌석안내 및 증시프도그램 및 <b>기도드, 마루스 등 이상 유두 확인 증시.</b><br>                                                            |          |
|       |                                                                                                    |          |
|       | ◎ 시스템에 문제 발생 시 추가시간 부여는 최대 10분이며, 답안파일은 10분마다 저장                                                                     |          |
|       | 감독관이 전송 요청 시 재전송토록 안내 (중요 ★)                                                                                         |          |
| 일반감독  | ◎ 답안파일 미전송시 책임은 본인에게 있으며, 시스템관련 질문 이외에는 답변 불가함                                                                       |          |
|       | ◎ 시스템에 문제 발생 시 조용히 손들어 줄 것을 안내                                                                                       |          |
|       | ◎ 수험자에게 [수험자용 프로그램] 아이콘을 실행하여 수험번호 입력 후 확인 클릭 요구                                                                     |          |
| 기술감독  | 10. 교시별 일반감독과 함께 시험지 유형 확인 후 시험지봉투에 서명한다.                                                                            |          |
|       | 11. 시험지가 제대로 수령(고사실 확인, 교시 확인)하였는지 반드시 확인 후 배부                                                                       |          |
|       | 12. 프로그램에 결시로 표시된 수험자와 실제 결시인 수험자의 인원수가 맞는지 확인 한다                                                                    |          |
|       | [취소자 리스트 확인 후에 취소자는 서류 6번 장에 기입하지 않는다.]                                                                              |          |
| 일반감독  | 13. 시험 진행 시작과 함께 수험자에게 <b>답안 전송 안내 및 실행을 확인한다.</b>                                                                   |          |
| 220 1 | 14. 답안 파일 전송이 잘 하지 않는 수험자에게는 개별적으로 답안을 전송 할 것을 안내한다.                                                                 |          |
|       | 15. 시험과 관련된 질문에 대해서는 답 할 수 없다. (시험 종료 후 수험자에게 개별적으로 안내)                                                              |          |
|       | 16. 시스템에 문제가 있는 수험자를 조치하거나 일반감독에게 보고한다.                                                                              |          |
| 기술감독  | 17. 응시자 대조표와 수험자가 동일 인물인지 확인하고 체크한다.                                                                                 |          |
| 일반감독  | 18. 시험 종료 10분전 반드시 파일용량 및 <b>최종 전송시간을 확인하여 저용량 파일을</b>                                                               |          |
|       | 열어 최종작성 파일인지 꼭 확인하고 재전송을 요청한다.                                                                                       |          |
| 일반감독  | 19 시험 종료 후 수험자 백색하면의 [종료] 버튼을 누르고 최종 [단안전송] 안내                                                                       |          |
|       | 60부 시험 조근아 형패근브터 1부 내에 다아온 저소트로 아내                                                                                   |          |
|       | 20 스허가 다아 치조 저소 ㅎ                                                                                                    |          |
|       | 1) [다아포더] _> <b>하 다게 사의르 이도</b> · 다아파이 개스와 은시파스 화이 ㅎ 해다 교시에                                                          |          |
|       | [ 17 [집원골리]] <b>7 원 관계 영규도 이승</b> · 집원피걸 개부과 영지지부 특원 두 해양 표시해<br>생성되 폭더름 안출하지 않고 그대로 USB에 볼사 하 흐 <b>욕량과 파잌 개수 확이</b> |          |
|       | 2) [PC제어] -> [모드서태] -> [Lock 해제] · 간 스허생이 사요하 우시 프로그램마 조리                                                            |          |
|       | 3) 시험이 마지마 교사 · ITO 자격사형 이바/기수가도 보고서는 자세 중 바르 초과가도                                                                   |          |
|       |                                                                                                    |          |
|       | - 현애 제출이고, 포는 지류크 지정 번에는 경제도 성장 기법 안다<br>제 비행되어 가도 비용 (거나지 기사도)는 추장기도 한편 제초한다                                        |          |
|       | 4) 시엄시와 감독서뉴 (걸시사 디스트)는 송팔감독안네 세술안나.                                                                                 |          |
|       | 21. 신문승 비시잠사늘은 신문승비시잠사서류에 본인이 직접 작성하여 제줄토록 한다.                                                                       | <u> </u> |
| 기술감독  | 22. 중시사도부터 시험시 외수                                                                                                    |          |
|       | [수험번호, 성병 비기새 제크하여 기입요구, 시험지 장수 확인 후 퇴실안내]                                                                           |          |

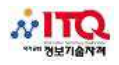

## 【문제발생시 유의사항】

| 상 황                           | 행동요령                                                                                                    |
|-------------------------------|----------------------------------------------------------------------------------------------------|
| 연장시간 부여                       | <ol> <li>감독 PC의 해당수험자 선택-[연장사유] 클릭</li> <li>해당 수험자선택, 연장할 시간[분] 및 해당 사유 기재</li> <li>* 연장시간 적용중인 수험자에게 추가로 시간을 부여할 경우 [연장사유]시간 수정 가능<br/>(ex : 3분 연장중인 수험자에게 6분을 더 주어야 할 경우 시간을 9분으로 수정)</li> </ol>                                                                                                    |
| 시험 종료 후<br>연장시간 부여<br>할 수험자발생 | <ul> <li>※ 시험 종료 후 감독PC에 시간이 0:00에서 멈춘 경우, 시험 종료 후에는 연장시간 적용 불가</li> <li>1. 연장시간을 부여할 수험자 외 시험지 장수 확인 후 모든 수험자 퇴실</li> <li>2. [시험 계속] 클릭 후 시험조건창이 나타나면 잔여시간을 해당 수험자에게 부여될 시간만큼<br/>수정 후[예] 클릭 (시험 종료 후 연장시간을 부여받을 수험자가 5분, 10분 두 명 발생한 경우 시<br/>험조건창의 시간을 최대 시간 부여 자에 맞춰 10분으로 기재, 5분을 연장 받는 수험자는 5분경<br/>과 후 퇴실 토록 안내</li> </ul> |
| PC 재부팅                        | <ol> <li>PC 재부팅 후 수험자 재 로그인</li> <li>수험자 PC의 내문서/ITQ 폴더에 있는 답안파일의 답 확인(일반감독 직접 확인)</li> <li>답안파일이 없을 경우 수험자 PC에서 [답안 가져오기] 클릭 (일반감독 직접 실행)</li> <li>감독PC의 [연장사유]란에 연장할 시간 및 해당사유 기재, 시간연장확인서에는 해당자 본인<br/>이 직접 작성하여 제출토록 한다.</li> </ol>                                                                                           |
| 한글<br>2005,2007<br>차트에러       | 1. 시작/ 실행 프로그램을 연후 regsvr32 C:₩HNC₩Hwp65₩Vcfi32.ocx /u 를 입력후 실행 시<br>킨다. 실행 성공 창이 뜬 후<br>2. 다시 시작/ 실행 프로그램을 연후 regsvr32 C:₩HNC₩Hwp65₩Vcfi32.ocx 를 입력후 실행<br>시킨다.실행 성공 창이 뜬다.3. 챠트만들기를 해본다.                                                                                                    |
| 좌석 이동                         | <ul> <li>※ 좌석이동시 반드시 수험자의 답안파일을 저장하여 전송한 후 이동토록 한다</li> <li>1. 감독 PC에서 해당 수험자 선택 후 [PC초기화] 클릭</li> <li>2. 이동한 좌석의 PC에서 수험자 재 로그인 후 [답안 가져오기] 클릭 (일반감독 직접 실행)</li> <li>3. 감독PC의 연장 사유 란에 연장할 시간 및 해당사유 기재(. 등 특수문자 사용금지)</li> </ul>                                                                                                |
| 첨부파일<br>전송 에러                 | 1. 수험자 KOAS프로그램의 [첨부파일 가져오기] 클릭하면 내문서/ITQ/Picture폴더에 자동으로<br>복사됨                                                                                                    |
| 네트워크 끊김<br>문제                 | 1. 수험자 KOAS프로그램의 [고사실 연결테스트]선택 후 확인                                                                                                    |

\*\* 긴급연락망 \*\*

센터장 김종수 010-3540-7567 // eqjsk@hanmail.net 담당자 이병현 010-3130-9699 // xeros999@hanmail.net 김세나 010-5172-0619 // free619@hanmail.net